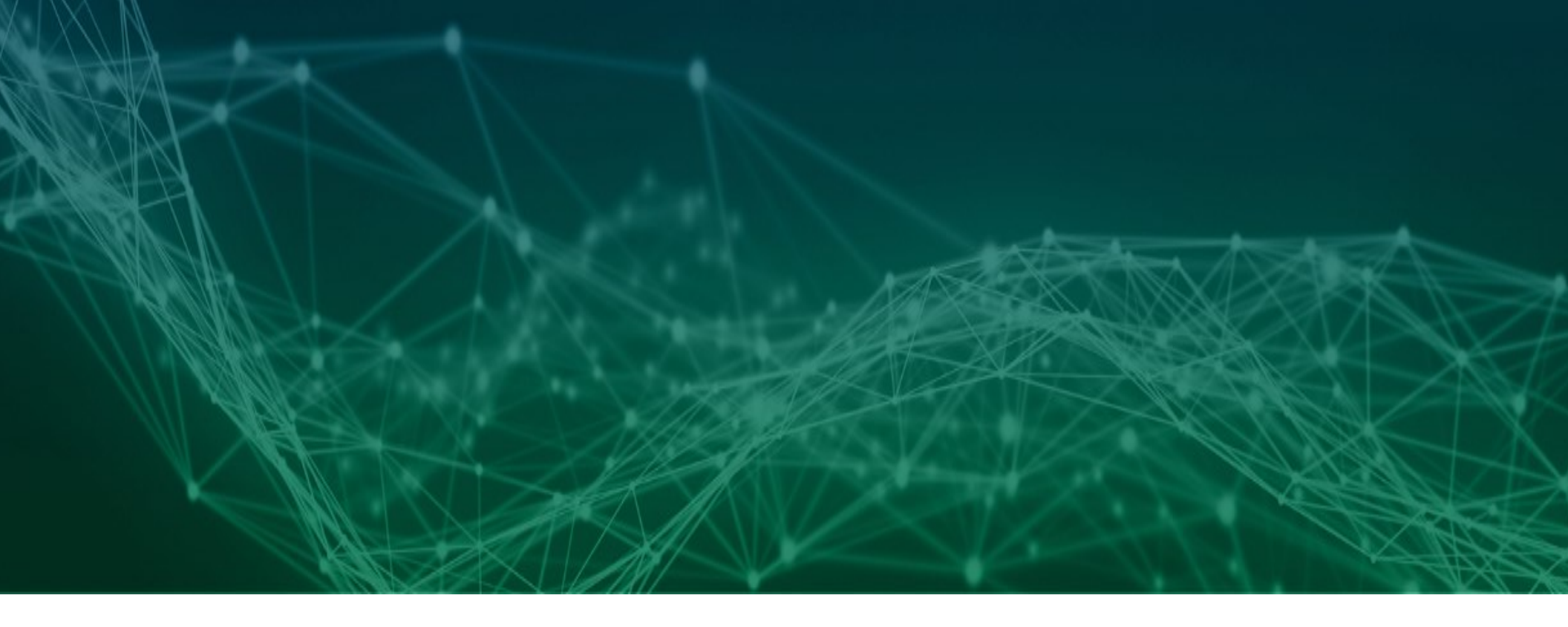

## **Configuration Quick Reference**

How Product Track Owners send and receive serialized data with EPCIS messages

Revision 02

## tracelink | Help

# **Table of Contents**

| Configuration Quick Reference                                                 |   |
|-------------------------------------------------------------------------------|---|
| How Product Track Owners send and receive serialized data with EPCIS messages |   |
| Table of Contents                                                             |   |
| Copyright                                                                     |   |
| Revisions                                                                     | 5 |
| Getting Started                                                               |   |
| Owner Prerequisites                                                           |   |
| Add Products                                                                  |   |
| Make Sure Serial Numbers are Available                                        |   |
| Configure Product Track Maps                                                  |   |
| Partner Prerequisites                                                         |   |
| Prepare the Partner's Enterprise Serialization Manager (ESM) System           |   |
| Configuration                                                                 |   |
| Send EPCIS Messages to a Partner                                              |   |
| Step 1: Add Partner Information                                               |   |
| Step 2: Create Links for all Direct Partners                                  |   |
| Step 3: Configure the Partner's Link                                          |   |
| Step 4: Enable Maps                                                           |   |
| Step 5: Enable the Event Workflow                                             |   |
| Step 6: Test Serial Number Messages – Ship Product                            |   |
| Step 7: Test Serial Number Messages – Receive Serialization Data              |   |
| Receive EPCIS Messages from a Partner                                         |   |
| Step 1: Add Partner Information                                               |   |
| Step 2: Create Links for all Direct Partners                                  |   |
| Step 3: Configure the Partner's Link                                          |   |

| Step 4: Enable Maps                                               | 18 |
|-------------------------------------------------------------------|----|
| Step 5: Test Serial Number Messages – Ship Product                | 19 |
| Step 6: Test Serial Number Messages – Receive Serial Numbers      | 19 |
| Send EPCIS Messages to Another Owner                              | 20 |
| Step 1: Add Partner Information                                   | 21 |
| Step 2: Create Links for all Direct Partners                      | 21 |
| Step 3: Configure the Link to the Sending Owner's Product Track   | 22 |
| Step 4: Add Partner Information                                   | 22 |
| Step 5: Create Links for all Direct Partners                      | 23 |
| Step 6: Configure the Link to the Receiving Owner's Product Track | 23 |
| Step 7: Enable the Event Workflow                                 | 24 |
| Step 8: Test Serial Number Messages – Ship Product                | 24 |
| Step 9: Test Serial Number Messages – View Serialization Data     | 24 |
| Step 10: Test Serial Number Messages – Receive Serial Numbers     | 25 |

TraceLink, Inc. ("TraceLink") owns all right, title to, and interest in TraceLink's methodologies, processes, Applications, Software Programs and/or the licensed TraceLink documentation. The documentation is informational in nature and does not constitute a warranty of TraceLink. The licensed use of the TraceLink documentation is solely in conjunction with the licensed use of applicable TraceLink Applications and/or Software Programs. Any Reproduction or modification of the TraceLink documentation is prohibited. This documentation is confidential and can only be used by an authorized customer.

TraceLink, Inc. Copyright 2010-2023. All rights reserved.

## **Revisions**

| Date        | Revision | Description                               |
|-------------|----------|-------------------------------------------|
| 17 Mar 2019 | 01       | Initial document.                         |
| 04 Aug 2023 | 02       | Added notes under the following sections: |
|             |          | Send EPCIS Messages to a Partner          |
|             |          | Send EPCIS Messages to Another Owner      |
|             |          | Receive EPCIS Messages from a Partner     |

# GETTING STARTED

# **Owner Prerequisites**

Product Track Owners must perform the following tasks before sending or receiving EPCIS messages.

① The Where sections demonstrate where to go to complete the task. Select the Help icon (②) on that screen for more information on individual fields.

### **Add Products**

Add product master data for the serialized products. Each serialized product must have a US - NDC 542 identifier.

#### Where

- 1. Go to Master Data Exchange > Products.
- 2. Select the ADD PRODUCT button.

## Make Sure Serial Numbers are Available

Serial numbers must have a Serial Number Status of Commissioned and an Item Status of Available to be shipped in the EPCIS message.

<sup>(1)</sup> Only a prerequisite for Owners *sending* EPCIS messages.

#### Where

• Go to Serialized Operations Manager > Queries.

## Configure Product Track Maps

TraceLink must configure maps for the *Product Track* EPCIS messages if Owners send messages to or receive messages from a Partner that also owns *Product Track*.

#### Where

- 1. Go to Company Administration > Info Exchange.
- 2. Select the CONFIGURE INFO EXCHANGE PROFILES button.
- 3. Select the <u>Update Profile Settings</u> link in the **Actions** column.

# **Partner Prerequisites**

Partners that do not own *Product Track* must perform the following task before sending or receiving EPCIS messages from *Product Track* Owners.

### Prepare the Partner's Enterprise Serialization Manager (ESM) System

The Partner's ESM system must be prepared to send or receive EPCIS messages.

() If the Partner is not ready to send or receive EPCIS messages, they can use the *Community* Transaction History Portal.

# CONFIGURATION

# **Send EPCIS Messages to a Partner**

This flowchart displays how a *Product Track* Owner sends EPCIS serialization data to a Partner that does not own *Product Track* or other TraceLink apps.

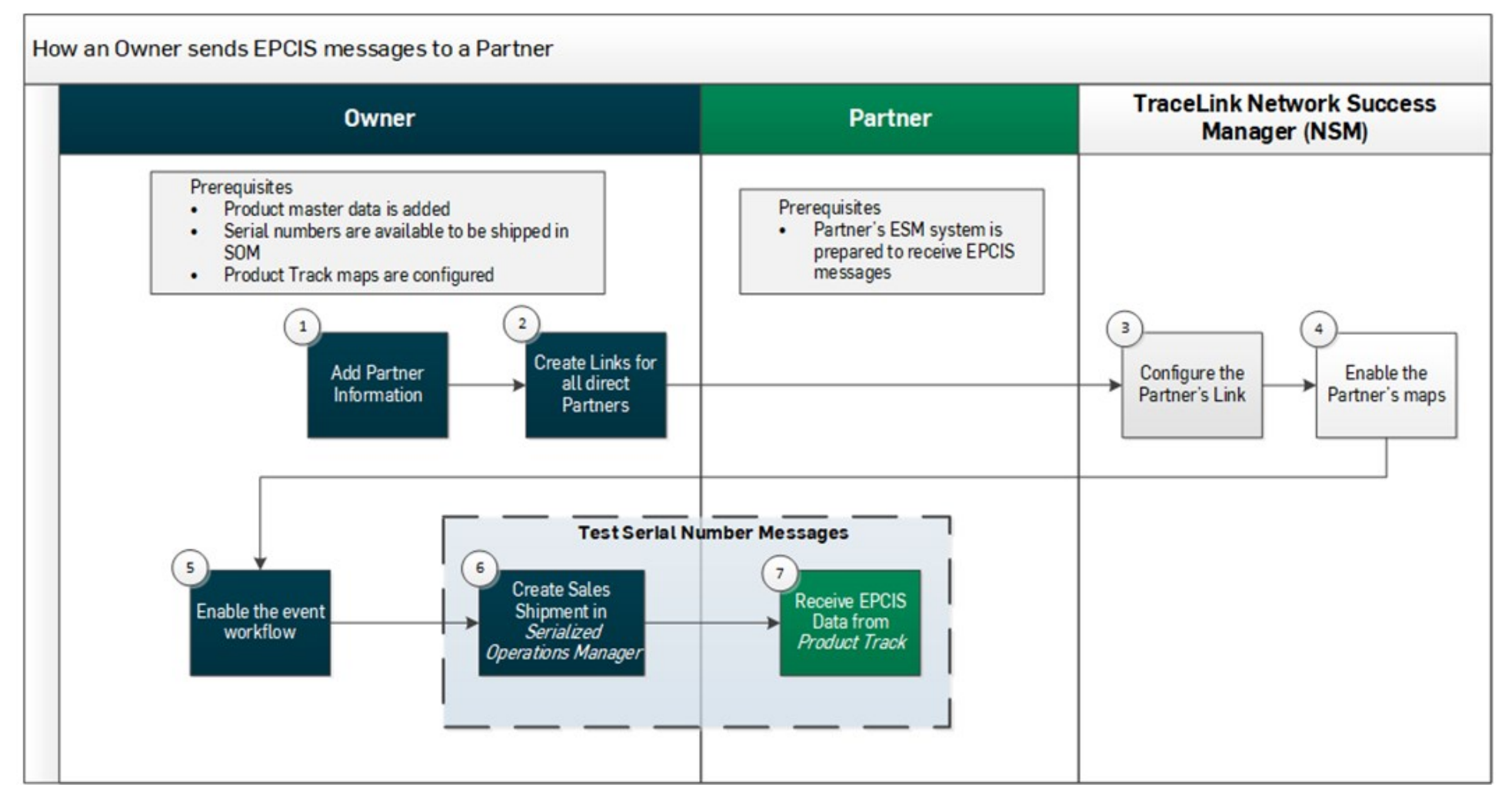

① The Where sections demonstrate where to go to complete the task. Select the Help icon (④) on that screen for more information on individual fields.

## Owner Step 1: Add Partner Information

Add the Partner's company and location information to Master Data Exchange and Company Administration.

#### Where

- 1. Go to *Master Data Exchange > Partner*.
- 2. Select the ADD PARTNER COMPANY button.

() If the partner doesn't exist in the **Manage Partners** page, **ADD PARTNER COMPANY** adds the partner to the **Manage Partners** page. When you add an identifier for the partner in Partner Master Data, the partner finds the corresponding Company and adds it to the proper entry in the **Manage Partners** page.

#### Owner

## Step 2: Create Links for all Direct Partners

Product Track Owners can create Links to multiple Partners at once, without needing the Partners to accept Link invitations.

- 1. Go to Company Administration > ServiceLinks.
- 2. Select the CREATE SERVICELINKS button.

O After selecting CREATE SERVICELINKS TraceLink searches for the company on the network. If the company is not found on the

network, a No Records Found message displays.

## tracelink Step 3: Configure the Partner's Link

A TraceLink Network Success Manager configures the Partner's Link to *Product Track*. This Link must have a GLN in the **Service ID** or the **Service Alias** field.

#### Where

- 1. Go to Company Administration > Services.
- 2. Select the Configure Subscription link in the Actions column for the correct Link.

<sup>(1)</sup> Make sure that the SOM Serialized Sales Shipment Event on the "Transaction Delivery Rules" tab is enabled to automatically

deliver messages.

## tracelink Step 4: Enable Maps

A TraceLink Network Success Manager enables *Product Track* maps for the Partner.

- 1. Go to Company Administration > Info Exchange.
- 2. Select the CONFIGURE INFO EXCHANGE PROFILES button.
- 3. Select the <u>Update Profile Settings</u> link in the **Actions** column.

## Owner Step 5: Enable the Event Workflow

Enable the Serialized Operations Manager Sales Shipment EPCIS event workflow.

#### Where

- 1. Go to Company Administration > Workflow.
- 2. Enable the following workflow:
  - Event Product Shipped Sale or ESM Product Shipped Sale (if the Pharmaceutical Manufacturer does not use TraceLink as their System of Record)
  - Event Source [Pharmaceutical Manufacturer] Serialized Operations Manager
  - Resulting Action Generate SOM Shipment EPCIS Messages

## Step 6: Test Serial Number Messages – Ship Product

Send a shipment with a **Sale Type** of Sale - In Country or Sale - Export to make sure that the Link is configured correctly.

Owner

- 1. Go to Serialized Operations Manager > Outbound Movement.
- 2. Select the <u>Create Delivery</u> link.

## Step 7: Test Serial Number Messages – Receive Serialization Data

When the Owner sends the transfer shipment through *Serialized Operations Manager*, the shipment should prompt the configurable workflow that sends the serialization information to the Partner.

#### Where

Partner

- 1. Go to US Product Track > View Transaction Exchanges.
- 2. Select the View Transaction Exchange for Serialized Shipment icon (<sup>(O)</sup>) in the Actions column.

<sup>(i)</sup> Hover over the View icon (<sup>(o)</sup>) to see whether the row represents the ASN or the Serialized Shipment.

# **Receive EPCIS Messages from a Partner**

This flowchart displays how a *Product Track* Owner receives EPCIS serialization data from a Partner that does not own *Product Track* or other TraceLink apps.

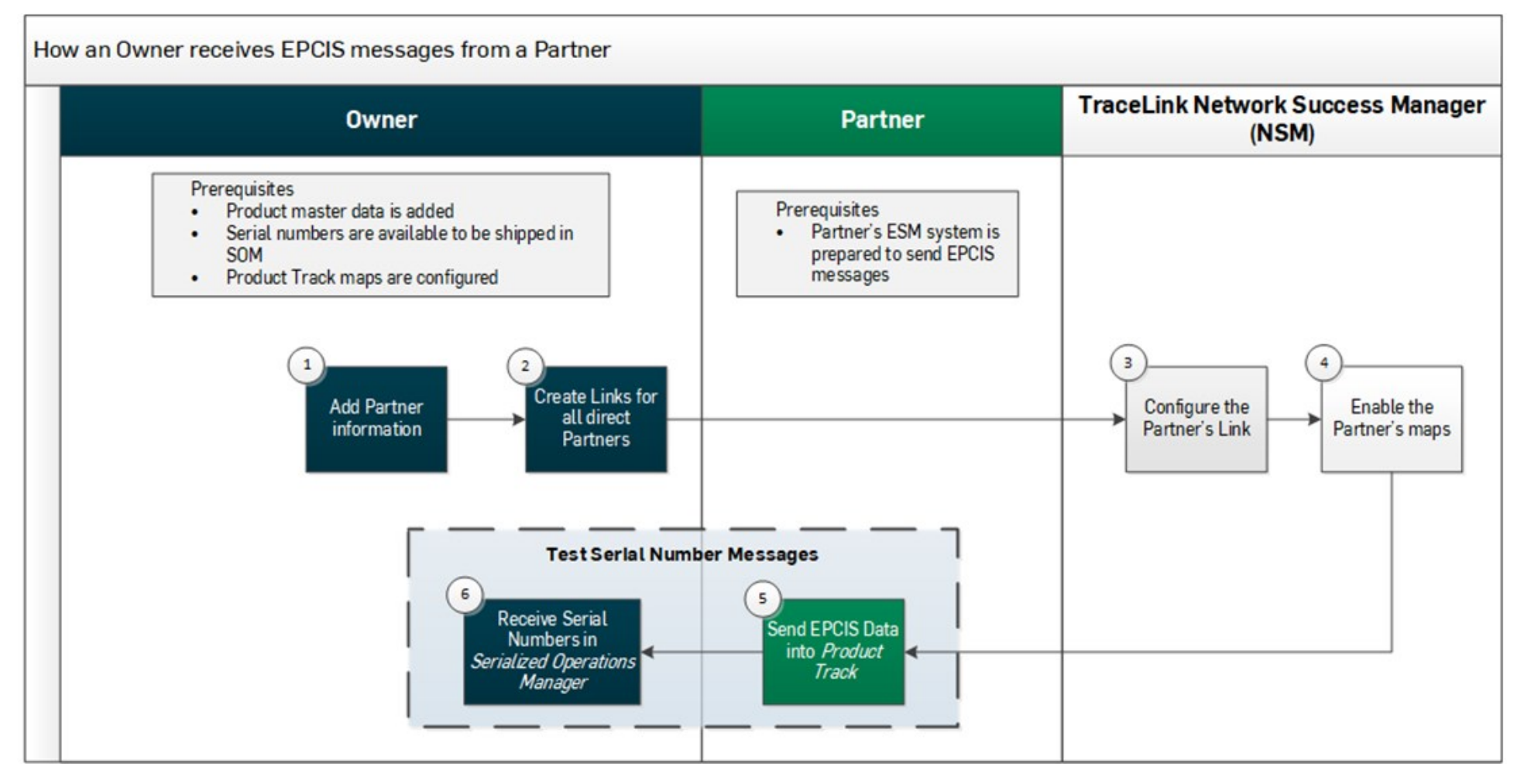

① The Where sections demonstrate where to go to complete the task. Select the Help icon (④) on that screen for more information on individual fields.

## Owner Step 1: Add Partner Information

Add the Partner's company and location information to Master Data Exchange and Company Administration.

#### Where

- 1. Go to *Master Data Exchange > Partner*.
- 2. Select the ADD PARTNER COMPANY button.

() If the partner doesn't exist in the **Manage Partners** page, **ADD PARTNER COMPANY** adds the partner to the **Manage Partners** page. When you add an identifier for the partner in Partner Master Data, the partner finds the corresponding Company and adds it to the proper entry in the **Manage Partners** page.

#### Owner

## Step 2: Create Links for all Direct Partners

Product Track Owners can create Links to multiple Partners at once, without needing the Partners to accept Link invitations.

- 1. Go to Company Administration > ServiceLinks.
- 2. Select the CREATE SERVICELINKS button.

O After selecting CREATE SERVICELINKS TraceLink searches for the company on the network. If the company is not found on the

network, a No Records Found message displays.

## tracelink Step 3: Configure the Partner's Link

A TraceLink Network Success Manager configures the Partner's Link to *Product Track*. This Link must have a GLN in the **Service ID** or the **Service Alias** field.

#### Where

- 1. Go to Company Administration > Services.
- 2. Select the Configure Subscription link in the Actions column for the correct Link.

<sup>(1)</sup> Make sure that the SOM Serialized Sales Shipment Event on the "Transaction Delivery Rules" tab is enabled to automatically

deliver messages.

## tracelink Step 4: Enable Maps

A TraceLink Network Success Manager enables *Product Track* maps for the Partner.

Partner

Owner

- 1. Go to Company Administration > Info Exchange.
- 2. Select the CONFIGURE INFO EXCHANGE PROFILES button.
- 3. Select the <u>Update Profile Settings</u> link in the **Actions** column.

## Step 5: Test Serial Number Messages – Ship Product

Send the serialization data with an EPCIS message to the Owner's *Product Track* app to make sure that the Link is configured correctly.

## Step 6: Test Serial Number Messages – Receive Serial Numbers

Receive the sales shipment from the Partner to make sure that the Link is configured correctly.

#### Where

- 1. Go to Serialized Operations Manager > Inbound Movement.
- 2. Select the Create Receipt link.

# **Send EPCIS Messages to Another Owner**

This flowchart displays how a Product Track Owner sends EPCIS serialization data to another Product Track Owner.

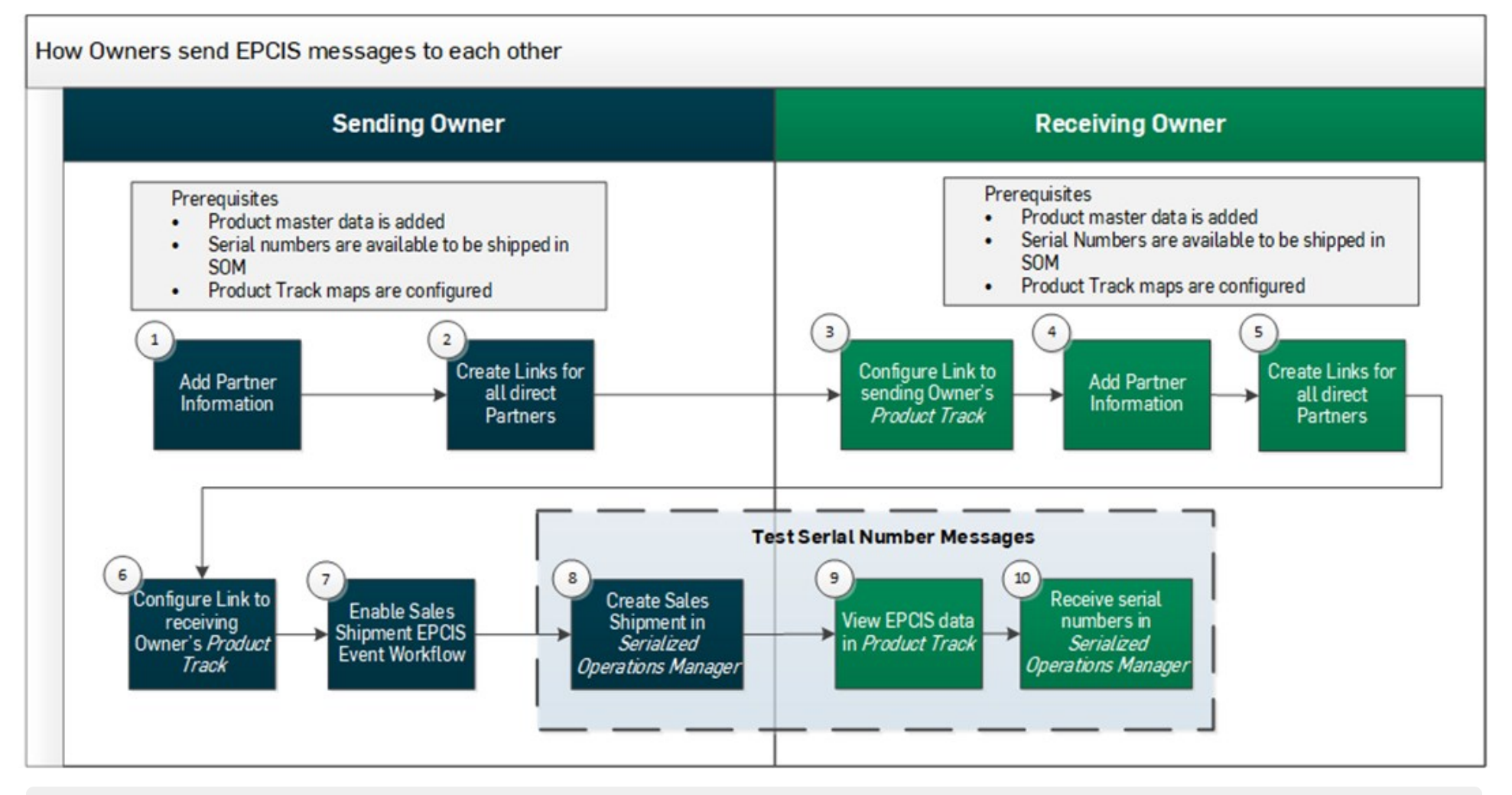

① The Where sections demonstrate where to go to complete the task. Select the Help icon (?) on that screen for more information on individual fields.

## Step 1: Add Partner Information

Add the Partner's company and location information to Master Data Exchange and Company Administration.

#### Where

Owner

- 1. Go to Master Data Exchange > Partner.
- 2. Select the ADD PARTNER COMPANY button.

() If the partner doesn't exist in the **Manage Partners** page, **ADD PARTNER COMPANY** adds the partner to the **Manage Partners** page. When you add an identifier for the partner in Partner Master Data, the partner finds the corresponding Company and adds it to the proper entry in the **Manage Partners** page.

## Owner Step 2: Create Links for all Direct Partners

Product Track Owners can create Links to multiple Partners at once, without needing the Partners to accept Link invitations.

#### Where

- 1. Go to Company Administration > ServiceLinks.
- 2. Select the **CREATE SERVICELINKS** button.

• After selecting **CREATE SERVICELINKS** TraceLink searches for the company on the network. If the company is not found on the network, a **No Records Found** message displays.

Owner

## Step 3: Configure the Link to the Sending Owner's *Product Track*

Configure the company's Link to the sending Owner's *Product Track*. This Link must have a GLN in the Service ID or the Service Alias field.

#### Where

- 1. Go to Company Administration > Services.
- 2. Select the <u>Configure Subscription</u> link in the **Actions** column for the correct Link.

<sup>①</sup> Make sure that the **SOM Serialized Sales Shipment Event** on the "Transaction Delivery Rules" tab is enabled to automatically deliver messages.

## Step 4: Add Partner Information

Add the Partner's company and location information to Master Data Exchange and Company Administration.

#### Where

Owner

- 1. Go to Master Data Exchange > Partner.
- 2. Select the ADD PARTNER COMPANY button.

() If the partner doesn't exist in the **Manage Partners** page, **ADD PARTNER COMPANY** adds the partner to the **Manage Partners** page. When you add an identifier for the partner in Partner Master Data, the partner finds the corresponding Company and adds it to the proper entry in the **Manage Partners** page.

## Step 5: Create Links for all Direct Partners

Product Track Owners can create Links to multiple Partners at once, without needing the Partners to accept Link invitations.

#### Where

Owner

- 1. Go to Company Administration > ServiceLinks.
- 2. Select the CREATE SERVICELINKS button.

() After selecting **CREATE SERVICELINKS** TraceLink searches for the company on the network. If the company is not found on the network, a **No Records Found** message displays.

## Step 6: Configure the Link to the Receiving Owner's *Product Track*

Configure the company's Link to the receiving Owner's *Product Track*. This Link must have a GLN in the Service ID or the Service Alias field.

#### Where

Owner

- 1. Go to Company Administration > Services.
- 2. Select the <u>Configure Subscription</u> link in the **Actions** column for the correct Link.

<sup>①</sup> Make sure that the **SOM Serialized Sales Shipment Event** on the "Transaction Delivery Rules" tab is enabled to automatically deliver messages.

## Step 7: Enable the Event Workflow

Enable the Serialized Operations Manager Sales Shipment EPCIS event workflow.

#### Where

Owner

Owner

• Go to Company Administration > Workflow.

## Step 8: Test Serial Number Messages – Ship Product

Send a shipment with a **Sale Type** of Sale - In Country or Sale - Export to make sure that the Link is configured correctly. The shipment should prompt the configurable workflow that sends the serialization information to the receiving Owner.

#### Where

Owner

- 1. Go to Serialized Operations Manager > Outbound Movement.
- 2. Select the <u>Create Delivery</u> link.

## Step 9: Test Serial Number Messages – View Serialization Data

View the serialized data in *Product Track*.

- 1. Go to US Product Track > View Transaction Exchanges.
- 2. Select the View Transaction Exchange for Serialized Shipment icon  $(^{(0)})$  in the Actions column.

<sup>(1)</sup> Hover over the View icon (<sup>(2)</sup>) to see whether the row represents the ASN or the Serialized Shipment.

## Step 10: Test Serial Number Messages – Receive Serial Numbers

Receive the sales shipment from the sending Owner to make sure that the Link is configured correctly.

#### Where

Owner

- 1. Go to Serialized Operations Manager > Inbound Movement.
- 2. Select the Create Receipt link.